## Upload a File in Blackboard

- From your Blackboard course, navigate to the Content area/folder where you will be uploading the desired file
- 2. Once in the content area/folder, select Build Content
- 3. From the Build Content drop down menu, select Create File
- From the Create File page, type name of file (this will be seen by the students) in the Name text box
- 5. Click on **Browse My Computer** in the **Find File** area and navigate to the location on your computer where your file is saved
- 6. Select Open
- 7. Under File Options, choose:
  - a. Open in New Window Yes
  - b. Add Alignment to Content No
- 8. Under Standard Options, choose
  - a. Permit Users to View this Content Yes
  - b. Track Number of Views No
  - c. Select Date and Time Restrictions you may leave blank
- 9. Click Submit